# 2022 SMU 2.0 for Brokers – Full Transcript

# Introduction

Welcome to the SMU Application Training for Brokers. By the end of this training, you will be able to:

- Register for a broker account and view the Broker Dashboard
- <u>Create a new quote, generate a quote proposal, and email the client</u>
- <u>Create an application for clients</u>
- Understand the consumer path for applications
- Create new or update existing contacts
- <u>Create custom URLs</u>
- Download Paper Enrollment Application (PDF)

# 1. Registering a New Account

# 1.1. Broker Registration

Let us start by creating a new Broker account for the Sign Me Up (SMU) system. Be sure to obtain an appointment with Kaiser Permanente so you can register for a new account. For assistance, contact Broker Compensation Services.

- 1. Hover over either the **Register** link or the down arrow icon beside it (the Register link).
- 2. Click the Broker register link.
- 3. Click the **REGION WHERE LICENSE IS REGISTERED** drop-down menu.
- 4. Then, select the state option of where you are a registered broker.
- 5. Enter the license number in the **LICENSE NUMBER** field.
- 6. Click the **Next** button.

**NOTE:** The **Next** button turns blue, which means it is clickable, only when all the necessary fields are filled up.

# **1.2.** Broker Registration (continued)

Your Name, License Number, NPN if available, and State should display. The system automatically draws this from your information with KP.

To complete creating your broker account, you must:

- 1. Provide contact information. To do this:
  - 1. Enter your email address in the **EMAIL** field.

**NOTE:** Make sure the that the email address used is unique. It must not have been used in SMU to register as a broker, consumer, or any other user persona.

2. Select an appropriate option from the **PHONE TYPE** drop-down menu.

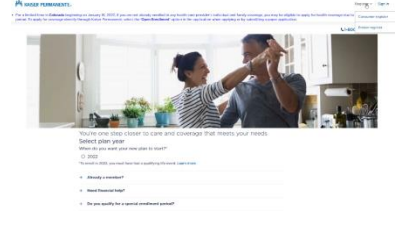

|                                                                                                    | 1 |
|----------------------------------------------------------------------------------------------------|---|
|                                                                                                    |   |
| You've one step closer to care and coverage that meets your needs                                                                                                    |   |
| Select plan year                                                                                                    |   |
| 0 2002                                                                                                    |   |
| "To similar in 2023, you shall have had a guiltying thy since a justice from a                                                                                                    |   |
| + Abouty - consistent                                                                                                    |   |
| 8 Reed Transfel Map?                                                                                                    |   |
| 1. Do not such to a carried conduced united?                                                                                                    |   |
|                                                                                                    |   |
| Broker or Producer registration                                                                                                    |   |
| Please unity your sizeking<br>Please exhibits on a state former surface and the based thermostal endors when on the former!                                                                                                    |   |
| Broker or Deplacer information                                                                                                    |   |
|                                                                                                    |   |
| Wardington Studiels Clark and Covilla counters)                                                                                                    |   |
|                                                                                                    |   |
| 1982)                                                                                                    |   |
| If an adult later and later entities or numbers store control fields Community Service                                                                                                    |   |
| <ul> <li>In Collinear, private call HID HID HID HID HID AND AN IN LY AN PAULS TIME.</li> <li>In constraints to Mathematic Paul and Pauls and that and all HID HID HID HID HID HID HID HID HID HID</li></ul>                                                                                                    |   |
| <ul> <li>In all of the regions, planter and 1061-200-2007 from Earns for Epine. Participant, Participant,</li></ul> |   |
| Par Polytical Edgestic petite care over any                                                                                                    |   |

Canal ----

| Ever E Thing      | 85820        | DR NPN      | State<br>Washington (outside Clark and Cowlitz<br>counties) |
|-------------------|--------------|-------------|-------------------------------------------------------------|
| IPIAL             |              |             |                                                             |
| ever(thard.com    |              |             |                                                             |
| THEME THEM        | PHONE NUMBER |             | 141                                                         |
| Select ~          | 3804442255   |             |                                                             |
|                   |              | OWER PERMIT |                                                             |
|                   |              | OWER PERMIT |                                                             |
|                   |              |             |                                                             |
| facance i through |              |             |                                                             |
|                   |              |             |                                                             |
|                   |              |             |                                                             |

- 3. Enter a phone number in the **PHONE NUMBER** field.
- 4. Enter the extension number in the **EXT** field.

NOTE: Only the extension number is optional among these.

- 2. Then, create your User ID and Password. To do this:
  - 1. Enter a unique user ID in the **USER ID** field.
  - 2. Enter an appropriate password in the **PASSWORD** field.
  - Enter the same password in the RE-ENTER PASSWORD field.
     NOTE: For tips on the User ID and Password specification, hover the mouse over the blue, encircled question mark icon. You may also check the Password Strength section for an indication of the password's effectiveness.
  - Click the checkbox to agree to the Terms & Conditions and Privacy Statement for the website.

**NOTE:** to view the Terms & Conditions and/or Privacy statements, click the appropriate links here.

5. Click the **Next** button.

# **1.3.** Broker Registration (continued)

A "Thank you!" page should display stating that the Broker registration process is complete. As a security measure, the system requires you to sign in to confirm the use of the correct User ID and Password after registration.

Click the Sign In button.

# 1.4. Logging In to SMU

To log in to the SMU system:

- 1. Enter your user ID in the USER ID field.
- 2. Enter your password in the **PASSWORD** field.
- 3. Click the Sign In button.

### 1.5. Broker Dashboard

The Broker Dashboard displays upon logging in. Your name should display at the upper right corner of the screen. For Help, click the **Help** link in the upper right of the screen just below your name.

The Dashboard shows the status of and links to the Quotes, Applications, Attestations, Contacts, Custom URLs and Paper Applications pages.

Navigation links at the top of the screen are available for quick access to the pages of each of these items.

The summary boxes in the middle of the page show information on items from certain pages. These boxes may also contain:

- The date of the last activity
- The total count of items in the past seven days

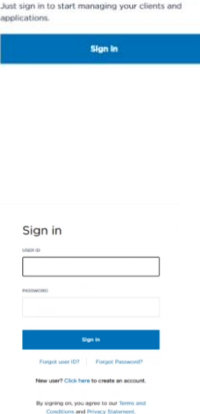

Thank you!

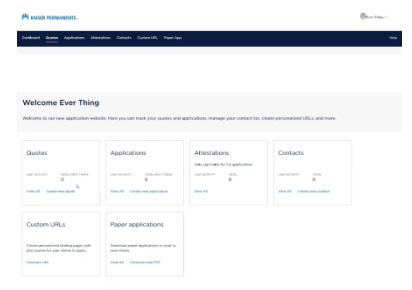

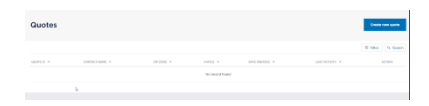

- Links to create a new item
- Links to view all related items

Active links are in blue. For example, clicking on the **View All** link in the Quotes summary box will display all pending and completed Quotes.

To go to a page, you can click either the navigation links on the top bar or the summary box links.

Details of each feature in the Dashboard are discussed later in the training. **NOTE:** Attestations as indicated, are only for California applications.

### 2. Creating a New Quote

#### 2.1. Create a New Quote

Let us create a quote to send to a potential client. To begin:

- 1. Click the Create new quote link.
- 2. Select the **2022** option under the Select plan year section.
- 3. Enter the primary applicant's ZIP code in the **ZIPCODE** field.
- Select the appropriate county from the COUNTY drop-down menu. NOTE: The STATE field automatically changes based on the entered ZIP code.

**NOTE:** The system will only allow ZIP codes for your registered state.

- 5. Agencies you are with will populate the **AGENCY** drop-down menu. Select the appropriate agency option. The **AGENCY ID** field will automatically populate.
- 6. Click the **Next** button.

### 2.2. Add a Contact

The quote you create must link to a contact. To do this, you may either:

- 1. Create a new contact by filling in the appropriate contact details in the fields.
- 2. Or, if you already have an existing contact, you can search your list of contacts. To do this, you:
  - 2.1. Enter the contact name in the **Choose an existing contact** field.
  - 2.2. Then, click the magnifying glass icon.

**NOTE:** For additional information on creating and updating contact information, refer to the Creating or updating a contact training.

3. Click the **Next** button.

# 2.3. Identify Who Is Covered

The ZIP code and County will be displayed on the screen. If needed, update the ZIP code by clicking the **Update zip** button.

1. List everyone that will be covered by the plan.

| Quotes                                                                                                    | Applications                                                                                                    | Attestations                        | Contacts               |  |
|----------------------------------------------------------------------------------------------------|----------------------------------------------------------------------------------------------------|-------------------------------------|------------------------|--|
|                                                                                                    |                                                                                                    | Dely againable for CA applications. |                        |  |
| 0                                                                                                    | 0                                                                                                    | 0                                   | 0                      |  |
| nee.M Create new gaste                                                                                                    | Ver Al. Crote are optical as                                                                                                    | West CD                             | Week 8 Coulonee codact |  |
| Custom URLs                                                                                                    | Paper applications                                                                                                    |                                     |                        |  |
| note personalized leading pages with<br>terroration for your chierts to apply                                                                                                    | Described paper applications is used to<br>your climits.                                                                                                    |                                     |                        |  |
|                                                                                                    |                                                                                                    |                                     |                        |  |
| enveda (186)                                                                                                    | View All   . Garantin new PSV                                                                                                    |                                     |                        |  |
| lect your agency<br>in the aphratic low same                                                                                                    | Wend at a construct of the                                                                                                    | act and any solution                |                        |  |
| ecct your agency<br>is no agendre to you agency<br>are the agendre to you agency<br>are the to agendre to you                                                                                                    | Were de la desensione file                                                                                                    | are assisted as the                 |                        |  |
| ect your agency<br>in this gettinder to your agency<br>nor shall be advantage to shall<br>ect plan year.                                                                                                    | un de general hefe anne The solid de gene y                                                                                                    |                                     |                        |  |
| ect your agency<br>in the galaxies of you agency<br>to plan year<br>of plan year<br>as<br>as<br>as<br>and the plan year<br>as<br>as<br>as<br>as a plan year<br>as<br>as<br>as<br>as a plan year<br>as<br>as<br>as<br>as a plan year<br>as<br>as<br>as<br>as a plan year<br>as<br>as<br>as<br>as a plan year<br>as<br>as<br>as<br>as a plan year<br>as<br>as<br>as<br>as a plan year<br>as<br>as<br>as<br>as<br>as<br>as<br>as<br>as<br>as<br>as<br>as<br>as<br>as | war at a suscence of the                                                                                                    | de ming (1                          |                        |  |
| Interest (II) Interest (III) Interest (III) Interest (IIII) Interest (IIIII) Interest (IIIIII) Interest (IIIIIIII) Interest (IIIIIIIIII) Interest (IIIIIIIIIIIIIIIIIIIIIIIIIIIIIIIIIIII                                                                                                    | the set of second set of the second set of the s | en antragen.                        |                        |  |

| Contact information  |                         |                  |
|----------------------|-------------------------|------------------|
| Create a new contact |                         |                  |
| PRINT NAME           | LAST NAME               | 16 (SPROMAL)     |
| I                    |                         |                  |
| DMAL (OPTONIL)       | PIONE NUMBER (OPTIONIL) |                  |
|                      |                         |                  |
| ACCHESE (OPTIONS,)   |                         |                  |
|                      |                         |                  |
| OTY (OPTIONAL)       | STATE (OPTIONAL) 2P     | -000E (DPTIONEL) |
|                      | Select ~                |                  |
|                      |                         |                  |

| (8 2022                                                                                                    |                                                    |                                                      |                        |                             |                        |                   |  |
|----------------------------------------------------------------------------------------------------|----------------------------------------------------|------------------------------------------------------|------------------------|-----------------------------|------------------------|-------------------|--|
|                                                                                                    |                                                    | a guirren o                                          | Contraction Property   |                             |                        |                   |  |
| Choose your                                                                                                    | r plan                                             |                                                      |                        |                             |                        |                   |  |
| index you goty but                                                                                                    | the local grant                                    | te pai estyae                                        | family, And some the l | distant bracks a            | to the stars and get a | presentant states |  |
| And Advancement process                                                                                               | metho waity h                                      |                                                      | s your resultances per | interest in a second second | w                      |                   |  |
| Wall's the ZP code I                                                                                                  | for your home.                                     | foreigne                                             |                        |                             |                        |                   |  |
| (PCMA                                                                                                    | 0.04                                               | 10                                                   |                        |                             |                        |                   |  |
| 100.0                                                                                                    |                                                    |                                                      | 1.4                    | and and a state of the      |                        |                   |  |
|                                                                                                    | 1                                                  |                                                      |                        | 1000                        |                        |                   |  |
| Who's con<br>Plass lat recycle p<br>At fath an request                                                                | vered                                              | nemet se opte                                        | -                      |                             |                        |                   |  |
| Who's con<br>Plasa is converse<br>At Table an expand<br>Primary applicant                                             | vered                                              | na or your fyrs<br>namet se syfe                     | ed.                    | -                           |                        |                   |  |
| Who's con<br>Passa hit resystery<br>at facts are repared<br>Primary applicant<br>star on their                        | vered                                              | test in these<br>univer to dept                      |                        | anati                       |                        |                   |  |
| Who's con<br>Passa bit receiver y<br>at facts are required<br>Primary applicant<br>bits (011100)<br>(bits)            | vered                                              | test in these<br>unnet to date                       |                        | andre .<br>Select           |                        |                   |  |
| Who's con<br>Plana lat everyon y<br>at faits are required<br>Primary applicant<br>size on them<br>point               | vered                                              | test in the fact                                     |                        | anata<br>Salart             |                        |                   |  |
| Who's con<br>Plant lit veryon y<br>At faits or repart<br>Primary applicant<br>Sets<br>Sets<br>Att family ment         | vered                                              | te on your (fan<br>named an optio                    | ent<br>394/36/11/12    | anos<br>Salez               |                        |                   |  |
| Who's con<br>Pass to converse y<br>at both on research<br>Primary applicant<br>set on trees<br>both<br>Add banky meet | vered                                              | These in these<br>unstant in these<br>at on home the | ent<br>300/10/10/1     | anna<br>Salat               |                        |                   |  |
| Who's con<br>Please lid company p<br>At facts on regard<br>Primary applicant<br>Sector<br>Detect<br>At facily reset   | vered<br>so and to see<br>to options<br>to options | First in Black<br>unsues in date                     | ent<br>2013 (16 mm     | anner<br>Select             |                        | be no a           |  |

- 1. For the Primary applicant:
  - 1.1. Select the appropriate option from the **SELF OR OTHER** drop-down menu.
  - 1.2. Enter their date of birth in the DATE OF BIRTH (MM/DD/YYYY) field.
  - 1.3. Select the appropriate gender option from the **GENDER** drop-down menu.
  - 1.4. If this person is a tobacco user, select the CHECK IF YES checkbox.
- 2. For every other person to be covered by the plan:
  - 2.1. Click the Add family member link.
  - 2.2. Select the appropriate option from the **RELATIONSHIP TO PRIMARY** drop-down menu.
  - 2.3. Enter their date of birth in the DATE OF BIRTH (MM/DD/YYYY) field.
  - 2.4. Select the appropriate gender option from the **GENDER** drop-down menu.
  - 2.5. If this person is a tobacco user, select the CHECK IF YES checkbox. NOTE: To remove a family member entry, click the Remove link to the right of each family member entry.

Additional information is available by expanding the following:

- The Already a member? tab provides further instructions for existing members.
- The Need Financial Help? tab gives information to see if the enrollee qualifies for financial help from the federal government.
- The Do you qualify on a Special Enrollment Period? tab gives advice for applying and changing a plan outside the Open Enrollment window.
- The Questions? tab provides a way to contact a Kaiser Permanente Sales Specialist.
- 2. Click the Get my quote button.

#### 2.4. Choose Your Plan

Based on the ZIP code, county, and family composition information provided, available plans are shown in separate plan boxes.

Each plan box contains details such as the plan name, monthly premium, annual deductible, and out-of-pocket maximum. The plan box also contains the Add To Quote button, Plan details link, and the Compare checkbox.

On the left side of the screen are the following:

- At the top left is a visual guide of the progression of the quote creation process.
- The MY INFORMATION section shows the information provided for the quote.
- The Did you know? section provides more information about the Kaiser Permanente Individual and Family Plans and the essential categories of care.

From this page, you may choose the plans to send in your quote by clicking the **Add To Quote** button of every plan you wish you to include. Every plan you have chosen to include will have a check mark icon in the Add To Quote button.

| Choose your plans                                                                                                    | Choose your pl                                                                                                    | an                                                                                                    |                                                                    |      |
|----------------------------------------------------------------------------------------------------|----------------------------------------------------------------------------------------------------|----------------------------------------------------------------------------------------------------|--------------------------------------------------------------------|------|
| Dental Option<br>Gueta Summary                                                                                                    | You can sait or Nee the plan bit to<br>Compare up to 5 plans at a time.                                                                         | based on what you're backing for<br>rhad Plus plane, start most care o<br>ons you need, or be referred for i | eth a no-charge virtual visit an<br>h-person care. Learn more allo | d Ni |
| ip code: 98307                                                                                                    | 22 Filter plans                                                                                                    |                                                                                                    | Promisen loss to high                                              | ~    |
| ounty: King<br>of , Spoure                                                                                                    | Deductible Bronze                                                                                                    |                                                                                                    | \$544.46                                                           |      |
| Hodfy quote                                                                                                    | Divisional Plus Bronze                                                                                                    |                                                                                                    | Add To Guete                                                       |      |
| iid you know?<br>I our rodovshill and family health<br>four cover to seaantid categories<br>f care, including                                                                                                    | Annual methyal declar. Elde<br>(individual/lamity)<br>56.200/\$12.400<br>Annual out of pockat maximum<br>(individual/lamity)<br>56.700/\$12.400 | Votual care<br>Chat, Errai, E-vist, Phone and<br>Votes visit: No charge                                      | Plan denails                                                       |      |
| Outputient care     Outputient care     Outputient     Output     Output | Deductible Bronze Bronze Annual medical doductible (Indexiant/Samp)) Annual and repotent meatmane (Indexiant/Samp)) Satistical Satistica        | VPIant care<br>Ores, Erroll, E-wild, Mosse and<br>Volos stat. No charge after<br>deduction                   | \$551.92<br>And Tic Guete<br>Part details                          |      |

| p code: 98101                                                                         | 25 Filter plans                                                                                                    |                                                                           | Promium law to high |  |
|---------------------------------------------------------------------------------------|----------------------------------------------------------------------------------------------------|---------------------------------------------------------------------------|---------------------|--|
| unty King                                                                             |                                                                                                    |                                                                           |                     |  |
| f. Spouse                                                                             | Deductible Bronze                                                                                                    |                                                                           | \$544.46            |  |
| fodify quote                                                                          | Virtual Plus Bronze                                                                                                    |                                                                           | Add To Quote        |  |
| id you know?<br>our individual and family health<br>res cover 10 essential categories | Annual medical deductible<br>(individual/lamity)<br>58.706/587.460<br>Annual cut-of-poolet maximum<br>(individual/lamity)<br>58.706/587.400 | Virtual care<br>Chut, Ernail, E-volt, Phone and<br>Video visit: No charge | Plan details        |  |
| care, including                                                                       | Company                                                                                                    |                                                                           |                     |  |

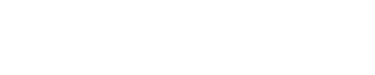

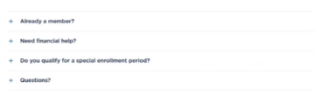

However, you may want to check the plan details and compare plans before sending a quote to your client.

Once you have selected the plans for the quote, use the scroll bar to move down to bottom of the page and click the **Next** button.

# 2.5. Compare Plan

If you would like to compare the plans side by side:

- Click the **Compare** checkbox for every plan you wish to compare. NOTE: You can only select a maximum of three plans for comparison.
- 2. Use the scroll bar to move down to the CHOOSE UP TO 3 PLANS TO COMPARE section at the bottom of the page.
- 3. Click the **Compare plans** button. A new page will load that contains the comparison of the selected plans.
  - To print this comparison chart, click the **Print** link or icon on the upper right side of the screen.
  - To modify the current quote, click the **Modify quote** link.
- 4. Press the **Backspace** key or click the back button of your browser to go back to the previous page.

### 2.6. Dental Coverage

Once you have selected the plans for the quote, you can choose to add dental coverage to the quote if it is available in your provided location.

- 1. Select the option of the optional dental coverage you want to include.
- 2. Click the Save button.

# 2.7. Quote Summary

The quote proposal information and a summary of the plans is shown here. Review the information here carefully before sending to or printing for the client.

- To make updates or changes to any section, click the appropriate **Edit** link or pencil icon.
- To remove or cancel the quote, click the Withdraw quote button.
- To print the quote, click the **Print quote** button.
- To email the quote, click the **Email quote** button.

| ZE HSA                        |                                                                                 | ×                                                                                            |                                                                | Compare plans                       |
|-------------------------------|---------------------------------------------------------------------------------|----------------------------------------------------------------------------------------------|----------------------------------------------------------------|-------------------------------------|
| RHSA D                        |                                                                                 | ×                                                                                            |                                                                |                                     |
|                               |                                                                                 |                                                                                              |                                                                |                                     |
| umacitis<br>de 3001<br>y King | Compare plans                                                                   | an. You at place indust                                                                      |                                                                | e nor                               |
| lannon<br>Ty muste            | With Kaser Pernanents V     pet the care and prescripti     Virtual Plus plans. | Vitual Plus plans, start most care wi<br>conc you need, or be referred for in-               | th a no-charge i<br>person care. Le                            | intual visit and<br>an increasional |
|                               | Decluctible Bronze                                                              | HSA-Qualified Bronze                                                                         | HSA-Qualif                                                     | led Silver                          |
|                               | Virtual Plan Branks                                                             | Brosse HEA                                                                                   | Sharris .                                                      |                                     |
|                               | Annual medical deduction<br>(individual/family)<br>88.700/915400                | Annuil medical deductible<br>(individual/form/y)<br>\$62350/\$12,000                         | Annual medic<br>Ondividual/Tar<br>\$3.000/\$6.00               | at dividual likele<br>wiliy)<br>KI  |
|                               | Annual out of pocket maximum<br>Ondividual/Service)<br>88.700/312.400           | Annail out-of-pocket measures<br>(anti-industry)<br>\$6,903/\$13,000                         | Armust Int. of<br>Ordevenant/for<br>MUNITEDDA                  | -pocket meximum<br>mity)<br>10      |
|                               | Vistual core<br>Chat, Email, E-Initi, Phone and<br>Video visit, No. charge      | Vetaat care<br>Osil, Ersel, E-siel, Phone and<br>Veteo visit, No change after<br>desketikire | Vetant care<br>Chat, Email, E<br>Video visit: As<br>deductible | visit, Phone and<br>i charge after  |
|                               | Hardbly premium                                                                 | Sector Sector Sector                                                                         |                                                                |                                     |

|                                                                                                    | You can choose to add dental co<br>estut/family plan is available for<br>prediatric plan is available for fam<br>dental coverage is required. If you<br>then is our pediatric dental plan<br>grood of ather pediatric dental co<br>motion your cerolimant materials.                                                                                                    | verage from Delta Dent<br>adults and dependents<br>ily members III and you<br>ar application includes<br>we'll contact you to sa<br>verage. For information | af for an additional e<br>25 and younger. To c<br>anger, Linder the Afte<br>children III and yous<br>Arrit an Attestation<br>n about dental bonef                                                                                                    | nonthity charge: An<br>over children only, e<br>ridable Cere Act, pediatr<br>ger and you don't enruit<br>of Pediatric Coverage wi<br>Its and costs, please | K. |                |
|----------------------------------------------------------------------------------------------------|----------------------------------------------------------------------------------------------------|----------------------------------------------------------------------------------------------------|----------------------------------------------------------------------------------------------------|----------------------------------------------------------------------------------------------------|----|----------------|
|                                                                                                    | Dental coverage is provided by D<br>WA 98009-5371. For more inform<br>producer.                                                                                                    | elta Dental of Washingt<br>ation go to Delta Denta                                                                                                    | ton, 400 Fairview Av<br>A, call 1-800-290-89                                                                                                    | e N., Suite 800, Seattle,<br>50, or contact your                                                                                                    |    |                |
|                                                                                                    | Differential Biorefilts                                                                                                    |                                                                                                    |                                                                                                    |                                                                                                    |    |                |
|                                                                                                    | Choose your optional den                                                                                                    | tal plan                                                                                                    |                                                                                                    |                                                                                                    |    |                |
|                                                                                                    | Choose one option below                                                                                                    |                                                                                                    |                                                                                                    |                                                                                                    |    |                |
|                                                                                                    | O Adult/Family Dental #09145                                                                                                    | \$102.50                                                                                                    |                                                                                                    |                                                                                                    |    |                |
|                                                                                                    | No. I am not interested in dent                                                                                                    | tal covenage.                                                                                                    |                                                                                                    |                                                                                                    |    |                |
|                                                                                                    |                                                                                                    |                                                                                                    | Back                                                                                                    | 500                                                                                                    |    |                |
|                                                                                                    |                                                                                                    |                                                                                                    |                                                                                                    |                                                                                                    |    |                |
|                                                                                                    |                                                                                                    |                                                                                                    |                                                                                                    | •                                                                                                    |    |                |
| Qu                                                                                                    | -lans lanser<br>ote summary                                                                                                    |                                                                                                    |                                                                                                    | _                                                                                                    |    |                |
| Qu                                                                                                    | tion torows<br>ote summary                                                                                                    |                                                                                                    | The Thing                                                                                                    |                                                                                                    |    |                |
| Que                                                                                                    | Nam Lawy<br>ote summary<br>22 Guessing<br>23 Guessing<br>24 Autors 70<br>24 Autors 70                                                                                                    |                                                                                                    | Control of Control of  | 01/04/2022                                                                                                    |    |                |
| Que<br>Idolai<br>2<br>Conte                                                                                                    | State Summary           S2         Summary           S2         Summary           S3         Summary                                                                                                    |                                                                                                    | Environg<br>Environg<br>2007                                                                                                    | 21-04-2212                                                                                                    |    |                |
| Guine Contra Contra Con                                                                                                    | New Newsy<br>Constant<br>Sale<br>Sale<br>Sal | 100%)70004.0000                                                                                                    | Euriter<br>Euriter<br>Zoz                                                                                                    | 200722                                                                                                    |    |                |
| Denne V<br>Qui<br>Blobs<br>2<br>Conta<br>Second<br>Second<br>Seco | New Newsy<br>Coto Summary<br>Summary<br>Addition<br>Addition<br>Ad                                                                                                    | control Annual Annual<br>Edit                                                                                                    | Control of the Social Social S | apercalar                                                                                                    |    |                |
| Contra<br>Contra<br>Contra<br>Contra<br>Contra<br>Contra<br>Contra                                                                                                    | Nate Henners<br>Sold Seammary<br>Sold Seam Anner<br>Sold Seam Anner<br>Sold Seam A                                                                                                    | negati di Andre Andre Andre Andre Andre Andre Andre Andre Andre Andre Andre Andre Andre Andre Andre Andre Andre                                             | Environment of the second second seco | an and                                                                                                    |    | No.<br>No.     |
| Destroy of Control Operation of Control Operation o                                                                                                    | Nation Series Series Se                                                                                                    | press / more durates<br>byte                                                                                                    | Carry Tong<br>Carr Tong<br>2022                                                                                                    |                                                                                                    |    | No<br>No<br>No |

# 2.8. Send proposal

To send a proposal:

- 1. Enter the client's email address in the **RECIPIENT EMAIL** field.
- 2. Click the **Send** button.

A "Thank you" page with a confirmation message of sending the proposal will display. Click the **Continue** button to return to the Broker Dashboard.

# 3. Creating a New Application

# 3.1. Create New Application

Let us now make a new application for our client. To do this:

- 1. Click the **Create new application** link. This link is in two places:
  - In the Application Dashboard summary box
  - On the Application page through the Application navigation link or the Dashboard summary box View All link
- 7. The process will look like creating a quote. When asked to select your agency, select the **2022** option under the Select plan year section.
- 8. Enter the primary applicant's ZIP code in the **ZIPCODE** field.
- 9. Select the appropriate county from the **COUNTY** drop-down menu. **NOTE:** The **STATE** field automatically changes based on the entered ZIP code.

**NOTE:** The system will only allow ZIP codes for your registered state.

- 10. Agencies you are with will populate the **AGENCY** drop-down menu.
- 11. Select the appropriate agency option. The **AGENCY** ID field will automatically populate.
- 12. Click the **Next** button.

# 3.2. Add a Contact

This next page asks if you want to add the client to your contact list.

- 1. Select either the **YES** or **NO** option.
  - Should you choose the YES option, either:
    - Create a new contact by filling in the appropriate contact details in the fields.
    - Or, if you already have existing contacts, search your list of contacts and add that contact to the application.
- 2. Then, click the **Next** button.

| end proposal                      |                          |          |                           |                                       |   |
|-----------------------------------|--------------------------|----------|---------------------------|---------------------------------------|---|
| 0682                              | Guotesteen<br>Guotesteen |          | District on<br>Even Thing | ABD1 CB/INCT ROMBIN<br>(360)-444-2255 |   |
| n onorm<br>1005/2022              | 2                        |          | Adultio                   | 2022                                  |   |
| and a second to be                |                          |          |                           |                                       |   |
|                                   |                          | 5        |                           |                                       |   |
| Results and Highlights            |                          |          |                           |                                       |   |
|                                   |                          |          |                           | Cont                                  | - |
| lands (and up ) i fainly proposed |                          | Thank ye | DU                        |                                       |   |
|                                   |                          |          | Continue                  |                                       |   |
|                                   |                          |          |                           |                                       |   |

| lecome Ever Thing         | its. Here you can track your quotes and a | gplication, manage your contact list, o                                       | nate personalized URLs, and more. |
|---------------------------|-------------------------------------------|-------------------------------------------------------------------------------|-----------------------------------|
| Duotes<br>onicitativ<br>D | Applications                              | Attestations<br>Dels agriculte for CA applications<br>UNE ACTIVITY TYPE,<br>0 | Contacts<br>UNIT ACTIONS TOTAL 0  |
| Contra and goods          | View Alt   Create new application         | How 62                                                                        | View RE Control even contact      |
| Custom UHLS               | Paper approations                         |                                                                               |                                   |
| Convento CAR.             | Ver At 1, Genetic new PDP                 |                                                                               |                                   |

| Select you                                            | ur agency                                                               |                                                                 |  |
|-------------------------------------------------------|-------------------------------------------------------------------------|-----------------------------------------------------------------|--|
| First, link this applicat                             | in to your exercise                                                     |                                                                 |  |
| Everyour close's 20                                   | under and county in strating the sy                                     | mains in that area. They reduct the agency you're noticing with |  |
| Select plan y                                         | eer.                                                                    |                                                                 |  |
|                                                       |                                                                         |                                                                 |  |
| 0 3003                                                |                                                                         |                                                                 |  |
|                                                       |                                                                         |                                                                 |  |
| "Is among in 2022, you                                | must have had a pushing \$5 pr                                          | nit Laam muse.                                                  |  |
| To amount in 2022, sine                               | must have that a qualitying Million                                     | ne Laam muse                                                    |  |
| To exact in 2022, un                                  | nachae ha o public the e                                                | ng Laani muna                                                   |  |
| To annuli in 2022, una<br>Delar privery ago<br>proces | enathen had a pushing the se<br>electric 200 code<br>Charts             | nt sammus                                                       |  |
| "Is annot in 2022, use<br>Defair primery age<br>24000 | enether had a pushing the or<br>elicent's ZIP code<br>Casery<br>Select  | P152                                                            |  |
| "Is another 2022, use<br>Defair primary age<br>29003  | chuch han had a gu chùng Wa na<br>Blaint Y 207 code<br>Cancor<br>Salach | nt Laant mee.                                                   |  |

| Pypere Ha to add this client to your C                                                                                                    | servers hit, you can do so here.                                                                                                    |                      |  |   |
|----------------------------------------------------------------------------------------------------|----------------------------------------------------------------------------------------------------|----------------------|--|---|
| Would are the to associate a                                                                                                    | centrat to this application?                                                                                                    |                      |  |   |
| 0.10                                                                                                    |                                                                                                    |                      |  |   |
| 0.84                                                                                                    |                                                                                                    |                      |  |   |
|                                                                                                    |                                                                                                    |                      |  |   |
|                                                                                                    |                                                                                                    |                      |  | - |
|                                                                                                    |                                                                                                    |                      |  |   |
|                                                                                                    |                                                                                                    |                      |  |   |
|                                                                                                    |                                                                                                    |                      |  |   |
|                                                                                                    |                                                                                                    |                      |  |   |
| Add a contact                                                                                                    |                                                                                                    |                      |  |   |
| If you'd like to add this client.                                                                                                    | to your Contacts Int, you can do so It                                                                                                    | 1079.                |  |   |
|                                                                                                    |                                                                                                    |                      |  |   |
|                                                                                                    |                                                                                                    |                      |  |   |
| Contact information                                                                                                    |                                                                                                    |                      |  |   |
| Contact information                                                                                                    |                                                                                                    |                      |  |   |
| Contact information                                                                                                    |                                                                                                    |                      |  |   |
| Contact Information Create a new contact INST NAME                                                                                                    | California                                                                                                    | H (PTOM)             |  |   |
| Contact information Create a new contact INTER NAME I                                                                                                    | LAST NAME                                                                                                    | H (PTOMA)            |  |   |
| Contact Information Create a new contact INSU NAME I INSU NAME I INSU (001000000)                                                                                                    |                                                                                                    | HE (SPECIMAL)        |  |   |
| Contact information Create a new contact IIIIIIIIIIIIIIIIIIIIIIIIIIIIIIIIIII                                                                                                    | LAET NAME                                                                                                    | He (SPIDER)          |  |   |
| Contact information Create a new contact INTEGRAL I DIVEL.(DIVEL)                                                                                                    | LET MARE<br>PROME NUMBER (OFFICING)                                                                                                    | M (PTOMA)            |  |   |
| Contact information Croate a new contact INFOT NUME I INFOT NUME I INFOT NUME ACCORDIN (DIFTONNL) ACCORDIN (DIFTONNL)                                                                                                    | LET SANE<br>PHONE SUMMER (DPTONEC)                                                                                                    | M (PTOMA)            |  |   |
| Contact Information Create a new contact IIIIIIIIIIIIIIIIIIIIIIIIIIIIIIIIIII                                                                                                    | LATING<br>ROM SAME (PTON)                                                                                                    | N (2700+4)           |  |   |
| Contact information Create a new contact IIIIIIIIIIIIIIIIIIIIIIIIIIIIIIIIIII                                                                                                    | LKET NAME<br>PAROME NUMBER (SPECIALL)                                                                                                    | H (1910HA)           |  |   |
| Contact information Create a new contact mit() NAME(                                                                                                    | LATT NAME<br>PROM. NAMERIC (PITONIC)<br>()<br>()<br>()<br>()<br>()<br>()<br>()<br>()<br>()<br>(                                                                                                    | H (PTOM)             |  |   |
| Contact Information Onstein anne contact INTET NAME I DIMAL (DIFFERENCE) COPY (DIFFERENCE) COPY (DIFFE | LAT AND<br>POINT AND A THE OPTION OF<br>C 3                                                                                                    | 01-0001 (01110AeL)   |  |   |
| Context Information Grants are context III III (IIII) (IIII) (IIIII) (IIIII) (IIII) (IIIII) (IIII) (IIII) (IIII) ( | LATIONAL<br>MODE RUMER (MICON)                                                                                                    | IN CONTONNES         |  |   |
| Contact Information Grants and contact Information I I I I I I I I I I I I I I I I I I I                                                                                                    | LATI ANNE<br>PODE NAMESE OFFICIALS<br>C.S.<br>SENIT ADVISENCE<br>SENIT ADVISENCE<br>SENIT<br>SENIT ADVISENCE<br>SENIT ADVISENCE<br>SENIT<br>SENIT ADVISENCE<br>SEN | 0F-0.001 (0FFT0044.) |  |   |

# 3.3. Identify Who Is Covered

Displayed here are the ZIP code and County information. If needed, update the ZIP code by clicking the **Update zip** button. Again, this is just like the steps in the quote creation process.

- 3. Provide the details of the Primary applicant the plan will cover.
- 4. Then, click the **Add family member** link for every other person to be covered by the plan, and provide their necessary information.

**NOTE:** To remove a family member entry, click the **Remove** link to the right of each family member entry.

5. Click the Get my quote button.

### 3.4. Choose Your Plan

Based on the ZIP code, county, and family composition information provided, available plans are shown in separate plan boxes.

Each plan box contains details such as the plan name, monthly premium, annual deductible, and out-of-pocket maximum. The plan box also contains the Choose plan button, the Plan details link, and the Compare checkbox. The Plan details link and the process of comparing plans are the same as in the quoting process.

In contrast to the plan quoting process, you can only apply to one plan.

You choose the plan to apply for by pressing its **Choose plan** button. The plan you have chosen will have a check mark icon in its Choose plan button. Once you select a plan, it will move to the next step.

# 3.5. Dental Coverage

Here, you can choose to add dental coverage to the quote if it is available in your provided location.

- 3. Select the option of the optional dental coverage you want to include.
- 4. Click the **Continue** button.

### 3.6. Application Summary

Displayed here is the application summary. Review the information here carefully before applying. To make updates or changes, click the **Change my plan** link.

Other options displayed below are for those who prefer to apply by mail. There is also additional information if the client is already a member.

To apply, click the **Apply** button

| memb | er                          |               |                    |          |                    |                            |   |
|------|-----------------------------|---------------|--------------------|----------|--------------------|----------------------------|---|
|      |                             |               |                    |          |                    |                            |   |
| 1    | Already a ment              | aar?          |                    |          |                    |                            |   |
|      |                             |               |                    |          |                    | 5 mil 10 mil 10 mil        | - |
|      | Ant hands manufacture       |               |                    |          |                    |                            |   |
| 1    | General<br>General          |               | Late of Bern and   | Barrore: | Select             |                            |   |
|      | vimary applicant            |               |                    |          |                    |                            |   |
|      | to field are expand. a      | augit where a | manes in degree me |          |                    |                            |   |
| 1    | Who's cov                   | ered          |                    |          |                    |                            |   |
|      |                             | -             | •                  | -        | recent of          |                            |   |
| 1    | PONE                        | 104           | 9//                |          | Concession in      |                            |   |
|      | statute IP code to          | r your home a | Nervel 1           |          |                    |                            |   |
| 1.0  | and interest days, pro-less | che wanty ho  |                    |          | interest in sector |                            |   |
| 1.1  | infere you waity from the   |               |                    |          |                    | get a permenatured spatia. |   |
|      | Thomas would                | 0.00          |                    |          |                    |                            |   |

| m archeston<br>Zie ooder 98001<br>County: King<br>Seit<br>Hoofity (auto                                                                                                    | Choose your pl<br>too can con of filter the plan list<br>Compare up to 3 plane at a time.<br>With Koser Permanente V<br>pet the care and precords<br>Vithe Pan plane.                                    | an<br>based on what you're looking for<br>Plust Plus plans, start most care<br>ons you need, or be referred for | with a no-charge virtual visit and                             |   |
|----------------------------------------------------------------------------------------------------|----------------------------------------------------------------------------------------------------|----------------------------------------------------------------------------------------------------|----------------------------------------------------------------|---|
| Did you know?<br>Al our individuel and tamity heath<br>plane over 10 essential categories<br>of care, returned<br>in tampatigation<br>in the second second second<br>in the second second<br>in the second second second<br>in the second second<br>in the second second second<br>in the second second second<br>in the second second second<br>in the second second second<br>in the second second second second<br>in the second second second second<br>in the second second second second<br>in the second second second second second<br>in the second second second second second<br>in the second second second second second<br>in the second second second second second<br>in the second second second second second<br>in the second second second second second<br>in the second second second second second<br>is defined as the second second second second second<br>is defined second second second second second second<br>is defined second second second second second second<br>is defined second second second second second second<br>is defined second second second second second second second<br>is defined second second second second second second second<br>is defined second second second second second second second second<br>is defined second second second second second second second second<br>is defined second second s | Filter plans      Deductible Bronze      Workaal Plan Bronze      Arnard medical describe      Consideduction()      Biology 80.420 octoor managem     (end-staal/menk)      Biology 80.400      Compare | D<br>Vetual care<br>Coult. Envil. Proce and<br>Video visit. No charge                                           | Premum loss (o high<br>\$345.17<br>Crosse plan<br>Plan details | 2 |
|                                                                                                    | Deductible Bronze<br>Bronze<br>Annal medical deduction<br>(redevides/180/00)<br>Annal reserved<br>(redevides/180/00)<br>Annal reserved<br>(redevides/180/00)                                             | Virtual care<br>Char, Email, E-visit, Phone and                                                                 | \$349.90<br>Choose plan<br>Plan details                        |   |

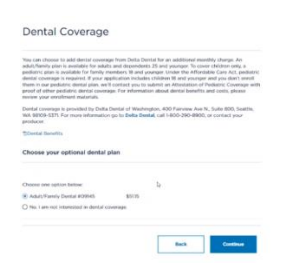

| Now that<br>coverage | you've chosen a plan, lock in your rate by savi<br>start date may change depending on informat                                                                                         | ng your infor<br>ion you prov                       | mation and applying today<br>ide when you apply       | r. Plan rates and                   |
|----------------------|----------------------------------------------------------------------------------------------------|-----------------------------------------------------|-------------------------------------------------------|-------------------------------------|
| Total m              | nonthly premium                                                                                                    |                                                     |                                                       | \$396.32                            |
|                      | D-                                                                                                    |                                                     |                                                       |                                     |
| M Virtus             | il Plus Bronze                                                                                                    |                                                     | \$345.1                                               | 7                                   |
| and and and          | minoer, with name reinfahenta Virtual Plus pr<br>at care with a no-change virtual visit where you<br>I prescriptions you need, or be referred for in-<br>pre about Virtual Plus plans. | ere, you'll sta<br>'ll get the ca<br>ierson care, i | ne<br>Joarn                                           |                                     |
| Adult/Fa             | mily Dontal #09145                                                                                                    |                                                     | \$51.3                                                | 5                                   |
|                      |                                                                                                    |                                                     | Change my plan                                        | Apply                               |
| Other o              | options                                                                                                    |                                                     |                                                       |                                     |
|                      | To apply by mail:                                                                                                    |                                                     | Already a member?                                     |                                     |
| U                    | Download paper application                                                                                                    | $\bigcirc$                                          | If you're a current memb                              | er with an                          |
|                      | Proof of Qualifying Life Event Form                                                                                                    |                                                     | to change plans, please i<br>help you with next steps | call us so we can<br>. You won't be |
|                      | Keep in mind - enrolling online is the<br>failtest way to becare your covorage.                                                                                                    |                                                     | able to change plans on                               | this website.                       |
|                      | And the Dist sector is an                                                                                                    |                                                     |                                                       |                                     |

# 3.7. Before You Apply

Before proceeding to the application enrollment, useful information is provided here regarding the following topics:

- Who can use this application?
- Who should not use this application?
- Things to remember
- Need help?

Be sure to review these.

If you want to print this information, click the **Print** button.

To continue with the application, click the **Apply now** button.

### 3.8. Your Eligibility

Enrollment to a plan depends on your eligibility.

Open Enrollment is usually during the last three months of the year. This is the period where your client can change or apply for new health care coverage. Refer to state rules for when the open enrollment window is for that state or jurisdiction.

For the Special Enrollment period, your client has to have a Qualifying Life Event to be eligible to change or apply for coverage within a specific application window.

To proceed, you must select an enrollment period.

If the application falls during Open Enrollment:

 Click on the **Open enrollment** option to proceed. This option will only be clickable if the application falls under Open Enrollment.

Otherwise:

- Click on the A special enrollment period option to proceed. Review the information provided on requirements for enrollment during this period. NOTE: Proof of eligibility is required within 10 days.
- 2. Select the appropriate option under the SELECT YOUR QUALIFYING LIFE EVENT section.
- Enter the date of Qualifying Life Event in the DATE OF QUALIFYING LIFE EVENT (MM/DD/YYYY) field. The effective date of the plan is calculated based on the entered date of the Qualifying Life Event.

After the enrollment period is selected, click the **Next** button.

| Be    | fore you apply                                                                                                    |  |
|-------|----------------------------------------------------------------------------------------------------|--|
| -     | hat you've constant an excessed, you can get alsoted on your application.                                                                                                    |  |
| -     |                                                                                                    |  |
| _     |                                                                                                    |  |
|       | ng san man pepersatan na peper na a tanàna mandritra dalam mana ao mandritra dia mandri pena.                                                                                                    |  |
|       | If you work converge for your limity on the same KEYPRIA plan, plane IV and one apprication for the family. If someone or your family wants a<br>stifferent heads plan, they must complete a separate application.                                                                                                    |  |
| 1     | Is for eligible for 4714948 summing, you must fee in our Westergion anives were - Bentes, Countin, Franke, Franke, King, King, Kin |  |
| who   | hould not use this application?                                                                                                    |  |
| 1     | E per en an disensitari, yachi septing de arcentitari la fradese Pari A or an opsilari la Nadore Pari II, tha applicat in na depine to<br>apply for new KHMAR covering. Pere nit to organization to some new atom par Medicae per aphres o to apply for Medicae<br>covering.                                                                                                    |  |
| 1     | If pix quality for and water forecert livential associates to help pay for uppay, contractives, describtles, ar premains, don't complete this<br>application. You must apply for conseque through Neuhopton Intelligentificates at scheduling and indexing.                                                                                                    |  |
| Thing | to remember (j.                                                                                                    |  |
|       | If posite applying its man environment, the data we receive your application may change your effective data — If will essent the January V/<br>vice apply to December 10.                                                                                                    |  |
| 1.4   | P prices opplying thering a spacial excellence period, price is an equipartial annihilated or call \$400-404-504 for inductions.                                                                                                    |  |
| 12    | Remember if you're emelling in a new plan, blat wor'r anterastody cancel any utber connege you fewe. Yn owad paying fer 2 plans er beining<br>a gag in cowrage, male war to cancel any offer coverage as of few day briter processes recoverage dans.                                                                                                    |  |
|       | 1 http://                                                                                                    |  |
|       | For help with completing this application, phases call 1488 484 4814 (711 77).                                                                                                    |  |
|       | We'll provide bequipe institution at no cost to you.                                                                                                    |  |
|       | If you're wreting with a previous, places californi for california.                                                                                                    |  |
|       | 22 VIP deskulur 2 Fild                                                                                                    |  |

| Yo    | ur eligibility                                                                                                    |
|-------|----------------------------------------------------------------------------------------------------|
| Alter | Its are required, except where marked as opticital                                                                                                    |
| Choo  | se your enrollment period                                                                                                    |
|       |                                                                                                    |
|       | annes 3.00% to amore 9.2022                                                                                                    |
| 8 A1  | pacial enrolment period                                                                                                    |
| 0     | can your and form the cost. I give had non-that one, means your advers because effective dates only be over? <b>Proof of eligibility</b><br>as required when W dates for he programmed endowed and all 1986 (1988) to non-almost scattering the events. |
| -     | TEL ADVR (THYTELARD THE CADAL                                                                                                    |
| 0     | Loss of minimum essential headsh care coverage tanks the last half day you had coverage/*                                                                                                    |
| 0     | Gaining or becoming a dependent through mantage or domestic partnership                                                                                                    |
| 0     | Gaining a dependent through the birth of a child, adoption, or placement for adoption or foster care                                                                                                    |
| 0     | Child support order or other court order to cover a dependent                                                                                                    |
| 0     | Permanent relocation with access to new plans                                                                                                    |
| 0     | Changes in employer health coverage making you stightle for a premium too credit                                                                                                    |
| 0     | Determination by Weshington Healthplanfinder of exceptional coverestances                                                                                                    |
| 0     | Eigibility to parchear an individual health plan through an individual (correspondent)<br>arrangement (CHBA) or a gualitad abait angloper health ninthersemist angegement (CBDA)                                                                        |
|       | Dementic vicinies or sessand durationment occurring within the household                                                                                                    |

| 03/02/2022                                            | 00                     |                          |                      |               |
|-------------------------------------------------------|------------------------|--------------------------|----------------------|---------------|
| 1                                                     |                        |                          |                      |               |
| Effective Date: 04-01-2                               | 022                    |                          |                      |               |
|                                                       |                        |                          |                      |               |
| l your qualifying life event<br>hy you lost coverage. | is loss of KFHPWA cove | rage, we may review more | bership records to o | heck when and |

# 3.9. Details of the Primary Applicant

You need to complete the information for the Primary applicant.

You can also do certain actions:

- To save your progress, click the Save and exit link at the bottom of the application.
  - This link allows you to save the details you have entered and then return to complete the application later.
  - After saving the details entered, you can have your client complete the application. To do so, click the Forward Application link on the left side of the screen.
- To go back to the previous page, click the **Back** button.
- To continue the application, click the **Next** button.

### 3.10. Details of the Plan Dependents

This page allows for the addition of dependents to a plan. Enter their details as needed.

For every dependent to add, click the **Add a dependent** link. Then, complete the information required.

You can then save the application, go back to the previous page, or continue with the application. Click the **Next** button.

# 3.11. Authorized Representative

If an authorized representative is identified by the client, select the **Yes**, **I** have an authorized representative option.

- An authorized representative is another person legally authorized to obtain official information about this application.
- Choosing this option requires providing the information of the authorized representative.
- The primary applicant needs to electronically sign as proof.

Otherwise, select the **No**, **I do not have an authorized representative** option.

Again, you can then save the application, go back to the previous page, or continue with the application. Click the **Next** button.

# 3.12. Review the Application

The details of the plan information are shown here. This is the final check the system provides before sending the application to the client. Be sure to review all details.

- To make updates or changes to the plan, click the **Change my plan** link.
- To make updates or changes to other sections, click the appropriate

| 01 B.44                                   |             | Applying for    |                   |           |               |           |                    |
|-------------------------------------------|-------------|-----------------|-------------------|-----------|---------------|-----------|--------------------|
| Deductible Bronze<br>Virtual Physillenese |             | 668002          |                   |           |               |           |                    |
| tel.                                      | 6245.0      | Primary applie  | ant               |           |               |           |                    |
| Deepel gives                              | \$515       |                 |                   |           |               |           |                    |
| Postby card                               | \$394.52    | 1001000         |                   | LOTIONS   |               |           | -                  |
| NChargo my plan                           |             | Set             |                   | 140       |               |           |                    |
|                                           |             |                 |                   | -         |               | -         |                    |
| PRODUCTS AAVE<br>Ever Thing               |             | Phile           |                   | 05/0      | 79980         |           |                    |
| PRODUCTION OF BUILDING                    |             | NOTE ADDRESS OF |                   |           |               |           |                    |
| ALANCY NAME<br>Everything Interaction     |             | with both       | 8                 |           |               |           |                    |
| 6.00                                      |             | 000             |                   |           | 44400         | 2010104   |                    |
| ADDOVID VIENAR                            |             | 344             |                   |           | 84            | 1000      |                    |
| SENERAL ADDREY AND NA.                    |             | 004804          |                   |           |               |           |                    |
| 646                                       |             | 1010            |                   |           |               |           |                    |
| Droman Application                        |             |                 |                   |           |               |           |                    |
| Rabes Seared on your 202                  | Al and enay | Passe check     | Pro box if your P | wing bits | y athrea is d | Harry Dar | your home address. |

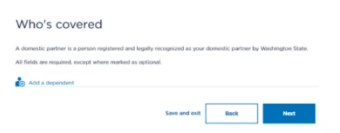

| Do you have a                     | in authorized re                     | presentative?                                     |      |
|-----------------------------------|--------------------------------------|---------------------------------------------------|------|
| bu can give a trusted friend or   | relative permission to talk about II | is application with us, see your information, or  |      |
| It for you on matters related to  | o this application only. This person | is called an authorized representative.           |      |
| ill fields are required, except w | here marked as optional.             |                                                   |      |
| hoose an authorized rep           | presentative (if you have on         | e)                                                |      |
| Yes, These an authorized r        | representative                       |                                                   |      |
| ) No, I do not have an autho      | rized representative                 |                                                   |      |
|                                   | and a lateral lateral                |                                                   |      |
| rour authorized represe           | neacive information                  |                                                   |      |
| IRST NAME                         | LASTINAME                            | HEOPTIONALS                                       |      |
|                                   |                                      |                                                   |      |
| Neese entier pour first name.     |                                      |                                                   |      |
| HONE NUMBER (OPTIONAL)            |                                      |                                                   |      |
|                                   | 4                                    |                                                   |      |
|                                   |                                      |                                                   |      |
| Electronic signature of p         | orimary applicant - Test tes         |                                                   |      |
| by signing, you've appointed t    | his person as your legally authoria  | ed representative to get official information abo | NI.  |
|                                   | for community of the state           | and an an an an an an an an an an an an an        |      |
| PRIST NAME                        | LAST NAME                            | H (DPT/ONAL)                                      |      |
|                                   |                                      |                                                   |      |
| Date: 01/04/2022                  |                                      |                                                   |      |
|                                   |                                      |                                                   |      |
|                                   |                                      |                                                   |      |
| No, I do not have an author       | rized representative                 |                                                   |      |
|                                   |                                      |                                                   |      |
|                                   |                                      |                                                   |      |
|                                   | Save a                               | nd cuit Back Next                                 |      |
|                                   |                                      |                                                   |      |
|                                   |                                      |                                                   |      |
|                                   |                                      |                                                   |      |
|                                   |                                      |                                                   |      |
|                                   |                                      |                                                   |      |
| Review your ap                    | plication                            |                                                   |      |
| Visuine almost done               | - nisase review upor plan inf        | ormation and confirm it's contact                 |      |
|                                   | - paula latan pan partan             | and an a contract in a contract.                  |      |
| For details, see ye               | our Summary of Benefits              | and Coverage                                      |      |
| Dontal Benefits                   |                                      |                                                   |      |
| Marca I.                          |                                      |                                                   |      |
| Tour plan                         |                                      |                                                   | Char |
|                                   |                                      |                                                   |      |
| Deductibl                         | e Bronze                             |                                                   |      |
|                                   |                                      |                                                   |      |

| virtual visit where you'll get the care and pres<br>care. Learn more about Virtual Plus plans. | criptions you need, or be referred for in-person |
|------------------------------------------------------------------------------------------------|--------------------------------------------------|
| Adult/Family Dental #09145                                                                     | \$51.15                                          |
| View plan details                                                                              | Monthly premium: \$396.32                        |
| Your eligibility                                                                               | NEG                                              |
| Gaining or becoming a dependent through marriage or o                                          | fomestic partnership.                            |
| Date of Qualifying Life Event: 03/02/2022                                                      |                                                  |
| If approved, your plan will take effect on 04/01/2022                                          |                                                  |
|                                                                                                |                                                  |

Edit link or pencil icon.

- To view the application history, click the **View application history** link.
- To print the application, click the **Print your application** link.

Once the review is done, you may save the application, go back to the previous page, or continue with the application. Click the **Forward** button.

# 3.13. Forward the Application – Primary Applicant

Check if the Primary applicant information is correct and change any details as needed. If at any time in the previous screens you pressed the Forward Application link, this is the screen that displays.

Click the **Next** button.

### 3.14. Forward the Application – Message

To send the application:

- 1. Enter your name as the broker in **FROM** field.
- 2. Enter the client's email address in the **RECIPIENT EMAIL** field.
- 3. If you wish to preview the application, click the **Preview** button.
- 4. Click the Send button.

A "Thank you" page with a confirmation message of sending the proposal will display. Click the **Dashboard** button to return to the Broker Dashboard.

### 4. Consumer Path

# 4.1. Receive a Quote and Application

The client receives the quote a broker created through an email. This email contains the following:

- Details of the selected plans
- Highlights of KP's unique approach to care
- Details for contacting the broker

After receiving the quote, the likely sequence of events would be that:

- 1. The client reviews the quote.
- 2. The client contacts the broker for clarifications:
  - If the client would like other plan options, the broker must create a new quote and repeat the process.
  - If the client is satisfied with one of the plan options, the broker must then create an application with the chosen plan.
- 3. The broker sends that application to the client for completion online. **NOTE:** Quote emails only provide broker information, so clients can contact them. Application emails have a link that allows clients to apply for the plan.

| PRODUCER NAME        |                                |
|----------------------|--------------------------------|
| Ever Thing           |                                |
| PRODUCER ID          | NATIONAL PRODUCER NUMBER (NPN) |
| 85755                | -                              |
| AGENCY NAME          | AGENCY ID                      |
| Everything insurance | H0343                          |
| GENERAL AGENCY NAME  | GENERAL AGENCY ID              |
|                      | -                              |
|                      | D.                             |
| PHONE NUMBER         | EMAL.                          |
| (360) 444-2255       | ever@test.com                  |

| rimary applicant information |               |
|------------------------------|---------------|
| IST NAME LAST NAME           | HE (OPTIONAL) |
| Sest test                    |               |
| TE OF BRTH                   |               |
| 03/13/1980                   |               |
|                              |               |

| Ever Thing | rahul beinsiiikp.org |
|------------|----------------------|

| Thank You                        |
|----------------------------------|
| We've forwarded the application. |
| Dashboard                        |

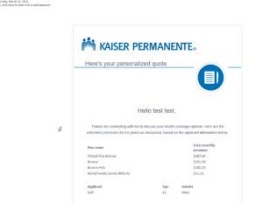

# 4.2. Initial Review of the Application

When the client clicks the link to the application, they must first verify that they are the intended recipient. To do this, they must provide their last name and date of birth. They will have to:

- 1. Enter their last name in the LAST NAME field.
- 2. Enter their birth date in the DATE OF BIRTH field.
- 3. Click the Next button.

# 4.3. Client Registration

Clients will then create an account for the Sign Me Up (SMU) site.

- If they already have an account, they can go ahead and sign in by clicking the **Sign in here** link.
- Otherwise, they would have to:
  - 1. Fill out all necessary fields.
  - 2. Click the checkbox to agree to the Terms & Conditions and Privacy Statement for the website.
  - 3. Click the **Next** button.

# 4.4. Client Registration (continued)

A "Thank you!" page should display stating that the client registration process is complete. The client will then have to sign in after registration.

To do that, they will have to click the **My account** button.

# 4.5. Logging In to SMU

To log in to the SMU system, the client will have to:

- 1. Enter their user ID in the USER ID field.
- 2. Enter their password in the **PASSWORD** field.
- 3. Click the **Sign in** button.

### 4.6. Consumer Dashboard

The Consumer Dashboard displays the current applications connected to the client.

- If the client would like to complete an application sent to them by a broker, they can click the **Complete application** button.
- Otherwise, to start a new application, they can click the Start new application button.

# 4.7. Review Application

After choosing to complete an application, the client will see the review page of the application made by the broker. Once the client approves of the application, they must click the **Confirm** button to continue.

#### Review your application

| If you have any questions, co | stact your producer. |    |                |
|-------------------------------|----------------------|----|----------------|
| Producer information          |                      |    |                |
| Ever Thing                    |                      |    |                |
|                               |                      | Þ. | 100000         |
| Everything Insurance          | ever@test.com        |    | (360) 444-2255 |
| Primary applicant infor       | mation               |    |                |
| LAST NAME                     | DATE OF BIRTH        |    |                |

| ields are required, except wh | pre marked as optional.   |              |
|-------------------------------|---------------------------|--------------|
| 10.005                        | LAST WIPE                 | PE (DPROVAL) |
|                               | I                         |              |
| L ADDRESS                     |                           |              |
|                               |                           |              |
| 0.0                           |                           |              |
|                               |                           |              |
|                               |                           |              |
|                               | No. Call of Proceedings   |              |
| word strength                 |                           |              |
|                               |                           |              |
| and that Kaiser Permanente    | ner contact me via email. |              |

#### Thank you!

You're all set to get started on your application. Just sign in to your account and we'll guide you through the process.

| Sign in                                    |  |
|--------------------------------------------|--|
| UNDERIO                                    |  |
|                                            |  |
|                                            |  |
|                                            |  |
|                                            |  |
|                                            |  |
| signin                                     |  |
| Forgot user ID? Forgot Password?           |  |
| New user? Click here to create an account. |  |
|                                            |  |

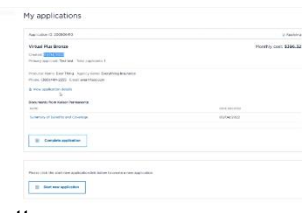

| · nervering                                                                                                    | denies (nor approximation                               |                          |                                  |                                |
|----------------------------------------------------------------------------------------------------|---------------------------------------------------------|--------------------------|----------------------------------|--------------------------------|
|                                                                                                    | Not start the other time an an included attacks ( ) and | Create an acco           | surt to get started.             |                                |
|                                                                                                    | Include in the latency of latent and latence            |                          | contraction of party of the last | ordy independently independent |
|                                                                                                    | English                                                 | to be a sub-time and the | to add to arrive                 |                                |
|                                                                                                    |                                                         | 100.00                   | 100.000                          | manual second                  |
|                                                                                                    | Nar plan Communities                                    |                          |                                  |                                |
|                                                                                                    | Each of this Brown                                      |                          |                                  |                                |
| the second second second second second second second second second second second second second second second s | alance and the losses                                   |                          |                                  |                                |
|                                                                                                    |                                                         |                          |                                  |                                |
| sector and                                                                                                    |                                                         |                          |                                  |                                |
|                                                                                                    | No. No. Construction (Construction)                     |                          | 10.000                           |                                |
| 1000 mm                                                                                                    | Marthly perman \$796.12                                 |                          |                                  |                                |
| Contraction of                                                                                                 | Tex registry 144                                        |                          |                                  |                                |
|                                                                                                    | torus a ferrar a superior dang mengal han mananan       |                          | terceral in even                 |                                |
|                                                                                                    | The of the Spectrum and Apple and                       |                          |                                  |                                |
|                                                                                                    | Concerning proceedings where the second sector sector   |                          |                                  |                                |

# 4.8. Application Agreement

The client needs to agree to the application by electronically signing it.

To do this, they must:

- 1. Enter their details in the fields provided.
- 2. Click the **Next** button to continue.

**NOTE:** The name entered by the client must match the name used by the broker for the application.

#### 4.9. Payment

Depending on the jurisdiction, clients may need to submit their first month's payment before applying. However, if the **Submit application** button is present, clients may submit their application without payment and will be billed later for their first premium payment.

Remind clients to review the additional information on the page for guidance if this option is available.

To submit payment details, the client must click the **Pay now** button which will bring them to the payment portal page.

On the payment portal page, the client will have to:

- 1. Enter their credit card or bank information in the appropriate fields.
- 2. Click the **Save payment method** button.

Once completed, they will authorize their payment method, and then be provided with the option to set up automatic payments. Once the payments are set up, they should click the **Submit application** button.

# 4.10. Confirmation and Proof of Eligibility

On the Confirmation page, the client is given an application ID and an estimated date of effectivity upon approval.

Should the client need to provide documents, like when the application occurs during a Special Enrollment Period, they should click the **Upload documents** button.

# 4.11. Upload Documents

The selected Qualifying Life Event, a link to the acceptable types of proof for the event, and the deadline for such proof are detailed here. To upload the necessary documents, the client must either:

- Drag and drop the files into the appropriate box.
- Click the Select File to Upload link.

Then, they must click the Save button.

|                                                                                                    | cation Agree                                                                                                    | 21102110                                                                                                    |
|----------------------------------------------------------------------------------------------------|----------------------------------------------------------------------------------------------------|----------------------------------------------------------------------------------------------------|
| Sign th                                                                                                    | e application a                                                                                                    | greement                                                                                                    |
| Ingenfanti I<br>Ispiritare i<br>Ispiritare i<br>Ispiritare i<br>Ispiritare i<br>Ispiritare i<br>Ispiritare i<br>Producero i<br>Producero i | 40 separation returned improvements<br>a child sampler ML characterization<br>an approach for the experimental<br>particular of the experimental<br>and the second second second second<br>of the second solution between second second<br>10 areas of the second second second second<br>second second second second second second<br>second second second second second second<br>second second second second second second<br>second second second second second second<br>second second second second second second<br>second second second second second second<br>second second second second second second<br>second second second second second second<br>second second second second second second<br>second second second second second second<br>second second second second second second second<br>second second second second second second<br>second second second second second second<br>second second second second second second<br>second second second second second second second<br>second second second second second second<br>second second second second second second<br>second second second second second second<br>second second second second second second<br>second second second second second second<br>second second second second second second<br>second second second second second second<br>second second second second second second second second<br>second second second second second second second<br>second second second second second second second<br>second second second second second second second second<br>second second second second second second second second<br>second second second second second second second second second<br>second second second second second second second second second<br>second second seco | is it has define a value and a last and a value failure. It the presence<br>over any final parameters are used as a functional term of an<br>department of parameters company, submanance, and calculations<br>manned. A rough at your approximate and prove significant is an<br>initial, as well served the application. If these are used to be<br>a factor a encourd of the appendix the section of a parameter. So<br>and that a encourd is the appendix the section of a parameter. So<br>and any appendix parameters are an exciting to a<br>final 8. |
| + Lupthy<br>Port B.                                                                                                    | that no applicant introd or                                                                                                    | this have is settilled to Healcare Park A or evented in Healcare                                                                                                    |
| <ul> <li>If I wan<br/>downed<br/>Kalant I<br/>Panna</li> </ul>                                                                                                    | And with a produces (per-<br>denent information listed or<br>Permanents representation<br>units (\$25,220) they assess                                                                                                    | of Katur Demonstration shares the executioned and<br>this application with them, I enderstand that the perducer or<br>may part francise and/or confinancial permetta train Releas-<br>tion with this application.                                                                                                    |
| • 10 to a company<br>company                                                                                                    | rene to knowingly provide<br>ny for the purpose of define<br>d'insurance benefits.                                                                                                    | talus, incomplete, or researching information to an insurance<br>adopt the company. Privatilitis include imprisonment, Trans, and                                                                                                    |
| SDeta la                                                                                                    | of Benefits and Coverage<br>suffic                                                                                                    |                                                                                                    |
| All Funds and                                                                                                    | manufic social where ma                                                                                                    | efical as optional.                                                                                                    |
| Electronic                                                                                                    | signature of primary                                                                                                    | applicant - Test test                                                                                                    |
|                                                                                                    |                                                                                                    |                                                                                                    |
|                                                                                                    | 1007 1000                                                                                                    | (17.1 MIN) (0.1 (17.1 MIN))                                                                                                    |
|                                                                                                    | -                                                                                                    |                                                                                                    |
|                                                                                                    | Dete (5/04/2002                                                                                                    |                                                                                                    |
|                                                                                                    |                                                                                                    |                                                                                                    |

| premium and salkap automatic payments by selecting Pay new. If you need to<br>on and we'll bill you for your first payment.                                                     | pay later,     |
|----------------------------------------------------------------------------------------------------|----------------|
| m phonee week. Doer't refreah your screen or une your knowser's <b>Back</b> butcors. Yo<br>et screen.                                                                           | n/1 factuliers |
| ze                                                                                                    |                |
|                                                                                                    | \$345.17       |
| later Permanents Virtual Plus plant, you'll start must care with a no-charge vi<br>die care and prescriptions you need, or be referred for in-person care. Laars in<br>a plane, | inual visit    |
| 1945                                                                                                    | \$513          |
| Total amount du                                                                                                    | = \$396.32     |
| Back Paynese Submit app                                                                                                    | dication       |
| Total amount do Reck Paynee Exhibit app                                                                                                    |                |

| Codificat      | Bank associate     |
|----------------|--------------------|
|                | LALS .             |
| Norm on card   |                    |
| Statu          | Autoria v Zpicola  |
| Card number    |                    |
| Expension data | Heads - + Year - + |

| Confirmation                                                                                            |  |
|----------------------------------------------------------------------------------------------------|--|
| Success! You've submitted your application.                                                             |  |
| teal pet a conferentian small from as aboutly.                                                          |  |
|                                                                                                    |  |
| What to do next:                                                                                        |  |
| <ul> <li>Submit proof all your southlying the event.</li> </ul>                                         |  |
| <ul> <li>Des so make por render () and it for real price to organization is pricared.</li> </ul>        |  |
| Your application ID is 200806410                                                                        |  |
| under a line his                                                                                        |  |
| Fapperved, your plan will take effect on: 04/01/2022                                                    |  |
| Submit proof of aligibility                                                                             |  |
| taa taan anii <b>80,70,5822</b> o tahoo yaar ganta combrant patal anis -afadama saras kur (is salarit y |  |
| Proof all Qualifying Life Sweet Form along with the required proof of your anext.                       |  |
| NOTE Make same mad age in so Destroy/N to uploat, or shouse the loss or real options below?             |  |
|                                                                                                    |  |
| Infrant Decaments                                                                                       |  |
| Dr you can download the Proof of Goaldying UPs Erect Form and salent your proof by fair or mail.        |  |
|                                                                                                    |  |
|                                                                                                    |  |

| You have until 05/16/2022 or lasher your special continent period ands - whichever corrections - to out-rit -<br>the respond proof of plan overt. | your thoof of Gualityting Urb Event Formulating w |
|----------------------------------------------------------------------------------------------------|---------------------------------------------------|
| Your qualitying the avaid was Contributed to control a dependent through marriage or domestic partnership.                                        |                                                   |
| Proof accepted for your events                                                                                                    |                                                   |
| For which of types of proof you can sateril, please eich our special annihumit particl subsite.                                                   |                                                   |
| Once and Deep a file to-optical or<br>Solid: File to Uptical                                                                                      |                                                   |
|                                                                                                    |                                                   |

# 5. Creating a New Contact

### 5.1. Contacts

The Contacts section of SMU is a directory of clients, prospects, and leads. On the Broker dashboard, the Contacts summary box provides the option to view all or create new contacts.

To begin creating a new contact, complete the following steps:

- Enter the contact details during the quote creation process.
- Click the **Create new contact** link in the Contacts dashboard summary box.
- Alternatively, you can:
  - 1. Click the **Contacts** link at the top of the page.
  - 2. Then, click the **Create new contact** button on the Contacts page.

# 5.2. Create a New Contact

When the Create new contact page loads, you must fill in the necessary information about the contact. To create a new contact, complete the following steps:

- 1. Enter the contact's first name in the FIRST NAME field.
- 2. Enter the contact's last name in the **LAST NAME** field **NOTE:** All other fields are optional.
- 3. Click the Save button.

# 5.3. Search for a Contact

To search for a contact during the quote creation process, complete the following steps:

- 1. Enter the contact name in the Choose an existing contact field.
- 2. Click the magnifying glass icon.

A list of contacts will then display. Choose the contact you wish to connect with for the quote.

# 5.4. Edit a Contact

To edit a contact:

- 1. Click the down arrow icon under the ACTION column of the contact you wish you edit on the Contact page.
- 2. Click the Edit contact link.
- 3. Enter changes into the appropriate fields on the Edit contact page.
- 4. Click the **Save** button.

| Quotes                                                                          | Applications                                            | Attestations     | Contacts                  |
|---------------------------------------------------------------------------------|---------------------------------------------------------|------------------|---------------------------|
| 001-01117 1000-00171045<br>0                                                    | UNEXCENTY TONUMENTARY<br>0                              | UNENCIMITY TOTAL | LAST NOTION TO TAKE       |
| fae.M Costs are pute                                                            | You At Costs we application                             | www.dd           | Yes Al. Conterver contact |
| Custom URLs                                                                     | Paper applications                                      |                  |                           |
| Desire personalized leading pages with<br>personation for your chiefts to apply | Described paper applications is used to<br>play (2015). |                  |                           |
| Convento 1.00                                                                   | New All Converte new PDF                                |                  |                           |

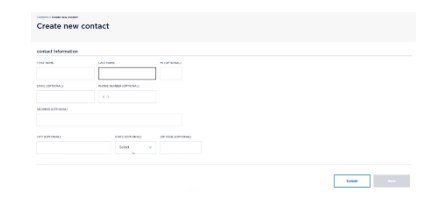

| If you'd like to add this client | to your Contacts list, you can do s | io here.   |              |
|----------------------------------|-------------------------------------|------------|--------------|
| Contact information              |                                     |            |              |
| Create a new contact             |                                     |            |              |
| TATEST NAME                      | LAST NAME                           |            | e (OPTICHAL) |
| I                                |                                     |            |              |
| DMAL (OPTONIL)                   | PHONE NUMBER (OPTONIAL)             |            |              |
|                                  |                                     |            |              |
| ADDRESS (OPTRIMAL)               |                                     |            |              |
|                                  |                                     |            |              |
| OFY (OPTIONAL)                   | STATE (OPTIONAL)                    | 29 CODE (0 | PTIONAL)     |
|                                  | Select 👻                            |            |              |
|                                  |                                     |            |              |
| Choses an axisting contact       |                                     |            |              |
|                                  |                                     |            |              |

| Contact               | perty adversation have.                                                                                                    |             |        |                 | Grade new contact |
|-----------------------|----------------------------------------------------------------------------------------------------|-------------|--------|-----------------|-------------------|
| Designed contract for |                                                                                                    |             |        |                 | % forces          |
|                       |                                                                                                    |             | -      | 1000 (00.000) * | A7108             |
|                       |                                                                                                    | **          | 16. A. | 04/9/0902       | at sets           |
|                       |                                                                                                    |             |        |                 |                   |
| Edit contact          |                                                                                                    |             |        |                 |                   |
| contact information   |                                                                                                    |             |        |                 |                   |
|                       |                                                                                                    |             |        |                 |                   |
| Des. (PTORS)          | NOVE NUMBER LITTLE                                                                                                    | -           |        |                 |                   |
|                       |                                                                                                    |             |        |                 |                   |
| ABRES DITONIC         |                                                                                                    |             |        |                 |                   |
|                       | Select or North Control of Select Select Sel | 2*000070945 |        |                 |                   |
|                       |                                                                                                    |             |        |                 |                   |

# 6. Creating a Custom URL

### 6.1. Generate URL

A Custom URL is a link that a broker can give to their clients. The broker's information automatically attaches to an application when a client uses this link.

To start creating a custom URL, complete the following steps:

- Click the **Generate URL** link in the Custom URLs dashboard summary box.
- Click the **Custom URL** link at the top of the page.

# 6.2. Custom URL Page

On the Custom URL page, complete the following steps:

- 1. Select the appropriate state option from the **STATE** drop-down menu.
- 2. Select the appropriate agency option from the **AGENCY** drop-down menu.

**NOTE:** The AGENCY ID field automatically populates.

- Click the Generate URL button. NOTE: The URL field becomes populated with the broker's custom link.
- 4. Click the **Copy Url** button to copy the link for sharing.

**NOTE:** You may also add your Custom URL to your website, signature line, and other collateral material. If there is a change in your association with an agency, the Custom URL needs updating.

# 6.3. Using a Custom URL

When clients use the custom link, it will open the SMU website with the broker's details attached to the quoting or application process. Should the client follow through with the enrollment, then the compensation automatically associates with your account.

# 7. Downloading a Paper Application

# 7.1. Generate PDF

Should you need to print an application, you can create a printable PDF file of the application.

To start creating a paper application PDF file, complete the following steps:

- Click the Generate new PDF link in the Paper applications dashboard summary box.
- Click the Paper App link at the top of the page.

| Quotes                                                                         | Applications                                            | Attestations  | Contacts                   |
|--------------------------------------------------------------------------------|---------------------------------------------------------|---------------|----------------------------|
| BEACHTY STALATION                                                              | UNDERSTY TOWARD DATA                                    | UNEXCENT TON. | United the state           |
| The M Costs are puts                                                           | You M Costs we application                              | mounts.       | Wee AT During year contact |
| Custom URLs                                                                    | Paper applications                                      |               |                            |
| Deste personalised lending pages with<br>per-outlies for your chiefts to apply | Described paper applications is used to<br>poor Owells. |               |                            |
| Communities ( 1811)                                                            | Nov Al. Converts you TOP                                |               |                            |

| Droate personalized landing pages with pi | in quotes for your clients. |  |
|-------------------------------------------|-----------------------------|--|
| Select your agency from the list I        | elow                        |  |
| Select a state                            |                             |  |
|                                           | - Q                         |  |
| laber                                     | AGENCY B                    |  |
| Sector an aport y                         |                             |  |
|                                           |                             |  |
| or<br>lect an agency                      | ALENCY E                    |  |

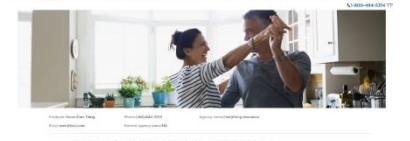

| Applications         Applications         Assistance         Contacts         Contacts <th></th> <th></th> <th></th> <th></th>                                                                                                    |                                         |                                                                                                    |                       |                     |
|----------------------------------------------------------------------------------------------------|-----------------------------------------|----------------------------------------------------------------------------------------------------|-----------------------|---------------------|
| Add 30         Band 2010         and 2010         Band 2010         and 2010                                                                                                    | Quotes                                  | Applications                                                                                                    | Attestations          | Contacts            |
| Custom URLs Paper applications                                                                                                    | anti-activety material and active and a | UNIT INTERNET TO THE ADDRESS OF THE ADDRESS OF THE | UNITACIONY INTR.<br>0 | Last scheme inters. |
| Custom UKLS Paper applications                                                                                                    |                                         |                                                                                                    |                       |                     |
| Text and and a local and an and the second second sec | Custom OKLS                             | Paper apprications                                                                                                    |                       |                     |

# 7.2. Generating a PDF Application

On the PDF Application page, complete the following steps:

- 1. Select the appropriate state option from the **STATE** drop-down menu.
- 2. Select the appropriate firm option from the **AGENCY** drop-down menu.

**NOTE:** The AGENCY ID field automatically populates afterward.

- 3. Select the appropriate year option from the **PLAN YEAR** drop-down menu.
- 4. Select the appropriate language option from the **LANGUAGE** dropdown menu. English is the default option.
- 5. Click the **Generate** button.

# 7.3. Available Files

Displayed is a list of your generated application PDF files. In the future, you can click the **PDF's** link on the upper left side to view this page.

To open an application PDF file, click the appropriate file name link under the FILE NAME column.

Your Broker information is embedded on the application PDF file.

| PDF Applications                      |                                                                                                    |  |
|---------------------------------------|----------------------------------------------------------------------------------------------------|--|
| RUY LOUGH BUILD                       |                                                                                                    |  |
| anarro a catoriant/W/ applicate here. | ander the following intervention to prevent                                                                                                    |  |
| ur.                                   |                                                                                                    |  |
| £8. V                                 |                                                                                                    |  |
| u-                                    | 1000                                                                                                    |  |
|                                       |                                                                                                    |  |
| official acquiring the states         |                                                                                                    |  |
| A-14                                  | UNERVE                                                                                                    |  |
|                                       | terms and terms and terms |  |

| PDF Applications |  |  |
|------------------|--|--|
| the second of    |  |  |
|                  |  |  |
|                  |  |  |